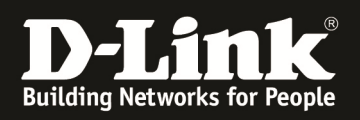

# HowTo: Central Wifi Manager (CWM-100) Einrichten eines WLAN (MultiSSID)

[Voraussetzungen]

- 1. aktuelle CWM Version (ftp://ftp.dlink.de/software/CWM-100/)
- 2. kompatibler AP mit entsprechender CWM-Firmware
  - DAP-2310 (Hardwareversion B)
  - DAP-2360 (Hardwareversion B)
  - DAP-2660 (alle)
  - DAP-2690 (Hardwareversion B)
  - DAP-2695 (alle)
  - DAP-3662 (alle)

[Topologie]

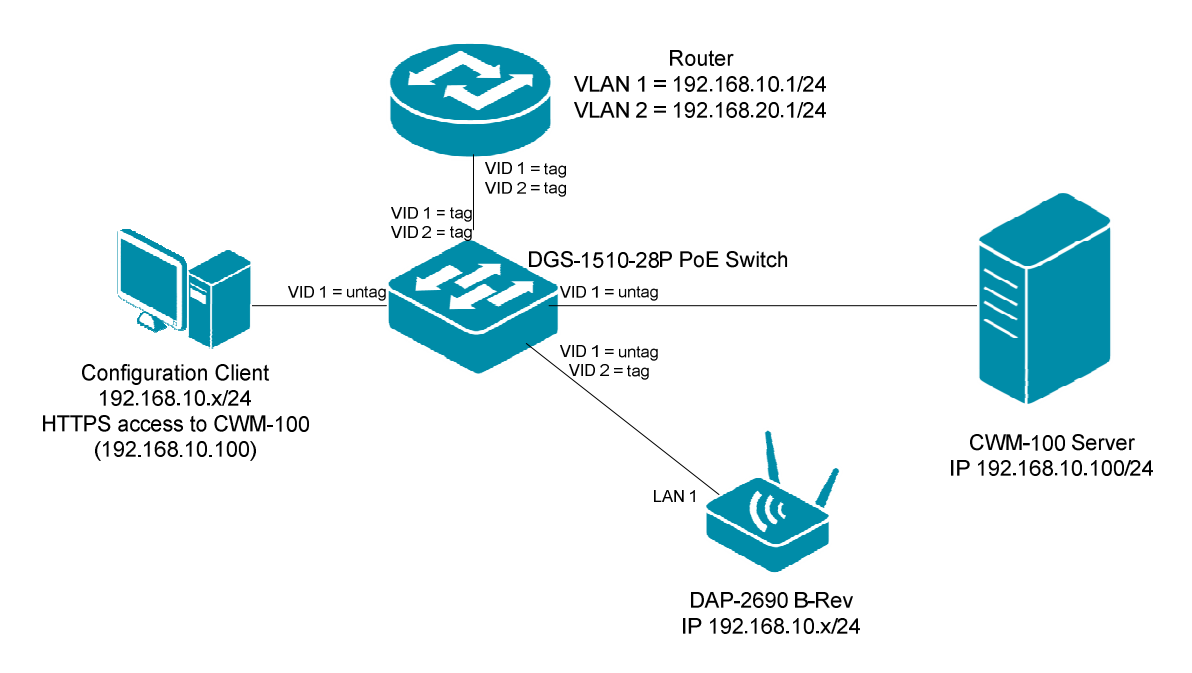

## [Vorbereitung]

- ⇒ Installieren Sie den CWM entsprechend der dem Downloadpaket beigefügtem Installationsanweisungen auf dem dafür vorgesehenen Server
- ⇒ Stellen Sie sicher, dass alle APs die IP-Adresse (DNS-Namen) des Servers, welche Sie bei der Installation vergeben haben erreichen können.
- ⇒ Stellen Sie sicher, dass Sie die entsprechenden AP-Module aus dem Paket installiert haben.
- Stellen Sie sicher, dass die zu konfigurierenden APs die entsprechende CWM-Firmware aus dem Paket installiert haben.
  - Die einzelnen Schritte zum Firmwareupdate eines AP werden im entsprechenden Handbuch dargestellt. (<u>ftp://ftp.dlink.de/dap</u>)
- ⇒ Es ist nicht möglich parallel beide LAN Ports der APs zu benutzen/anzuschließen, da dies, trotz VLAN Konfiguration, zu einem LOOP im Netzwerk führen kann.

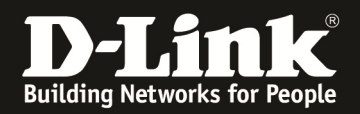

#### [Anlegen einer Site und Network]

- 1.) Verbinden Sie sich auf den CWM-100
  - a. Nach der Anmeldung gehen Sie auf den Reiter "Konfiguration"
  - b. Sollten Sie bisher keine Site angelegt haben drücken Sie "+" um eine neue Site anzulegen

|                     |                    |               |             | <b>(</b> )2015-0 | 14-15 10:11 🙎 Sign Out/admin |
|---------------------|--------------------|---------------|-------------|------------------|------------------------------|
| D Central<br>WiFiMa | nager Home         | Konfiguration | System      | Monitor          | <b>İ</b><br>Info             |
| Site                | Configuration>Site |               |             |                  | WALKS.                       |
| Undefined AP        |                    |               |             |                  |                              |
|                     |                    |               | - Site list |                  |                              |
|                     | Site name          | Admin member  |             | Creation date    | Modify Delete                |
|                     |                    |               |             |                  |                              |

- c. Definieren Sie nun einen Namen für die Site
- d. Fügen Sie der Site Konfigurationsbenutzer und ggfls. normale Benutzer hinzu
   i. dieser Schritt kann auch später nachgeholt werden
- e. Bestätigen Sie Ihre Eingabe mit "OK"

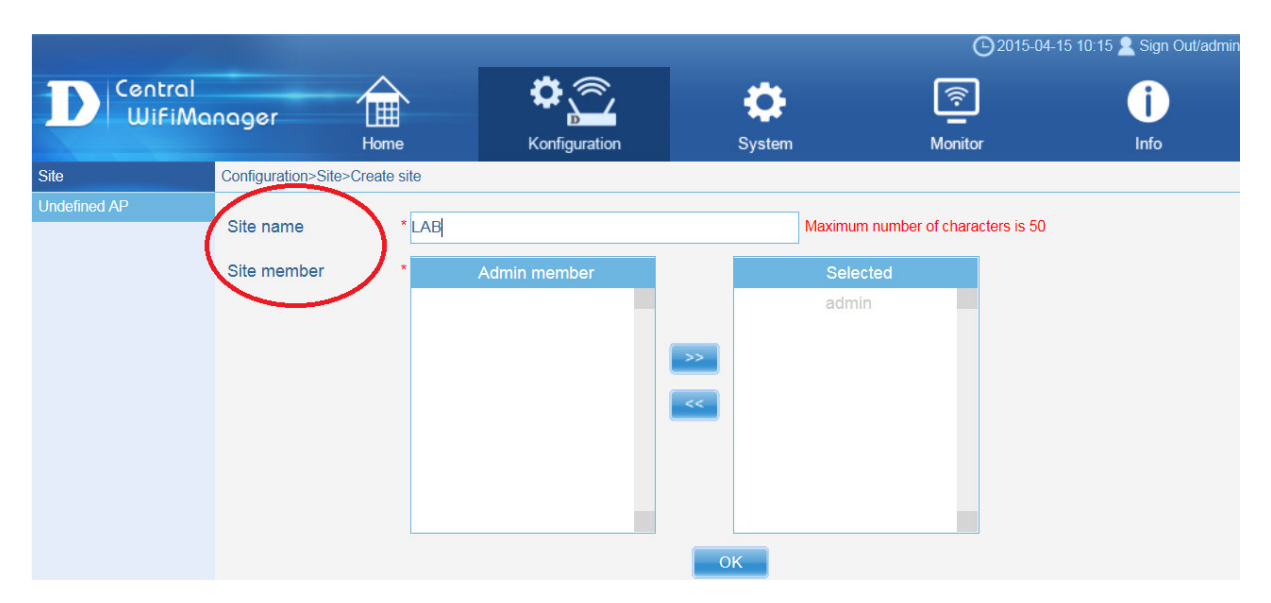

|                     |                    |               |             | <b>(</b> )2015-04   | 4-15 10:17 🙎 Sign Out/admin |
|---------------------|--------------------|---------------|-------------|---------------------|-----------------------------|
| D Central<br>WiFiMa | nager 🔒            | × ¢           | •           | <u></u>             | i                           |
|                     | Home               | Konfiguration | System      | Monitor             | Info                        |
| Site                | Configuration>Site |               |             |                     |                             |
| <b>Ξ</b> LAB        |                    |               |             |                     |                             |
| Undefined AP        |                    |               | - Sito list |                     |                             |
|                     | Citerrane          |               | Oresta      | Our store state     | Marilla Dalata              |
|                     | Site name          | Admin member  | Creator     | Creation date       | Modily Delete               |
|                     | LAB                | admin         | admin       | 2015-04-15 10:16:51 |                             |
|                     |                    |               |             |                     |                             |

- f. Mittels "+" können Sie neue "Sites" anlegen
- g. Mittels "Modify" können Sie weitere Benutzer der Site hinzufügen

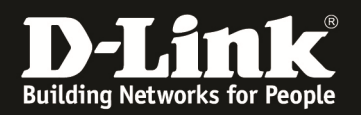

- h. Wählen Sie nun die soeben angelegte Site "LAB" aus um ein Netzwerk dieser Site anzulegen/anzupassen
- i. Mittels "+" legen Sie ein neues Netzwerk der Site an

|                     |                        |               |         |               | <b>(</b> )2015-0 | 4-15 10:21 | Sign Out/admin |
|---------------------|------------------------|---------------|---------|---------------|------------------|------------|----------------|
| D Central<br>WifiMa | ngger                  | <b>\$</b>     | ¢       |               |                  |            | i              |
|                     | Home                   | Konfiguration | System  | n Mor         | itor             |            | Info           |
| Site                | Configuration>Site>LAB |               |         |               |                  |            | -              |
|                     | >                      |               |         |               |                  |            | 0              |
|                     |                        |               |         |               |                  |            |                |
|                     | Network name           | Admin member  | Creator | Creation date | Modify           | Delete     | Export         |
|                     |                        |               |         |               |                  |            |                |

- j. Definieren Sie nun einen Namen für das Netzwerk
- k. Fügen Sie der Site Konfigurationsbenutzer und ggfls. normale Benutzer hinzu
  i. dieser Schritt kann auch später nachgeholt werden
- 1. Bestätigen Sie Ihre Eingabe mit "OK"

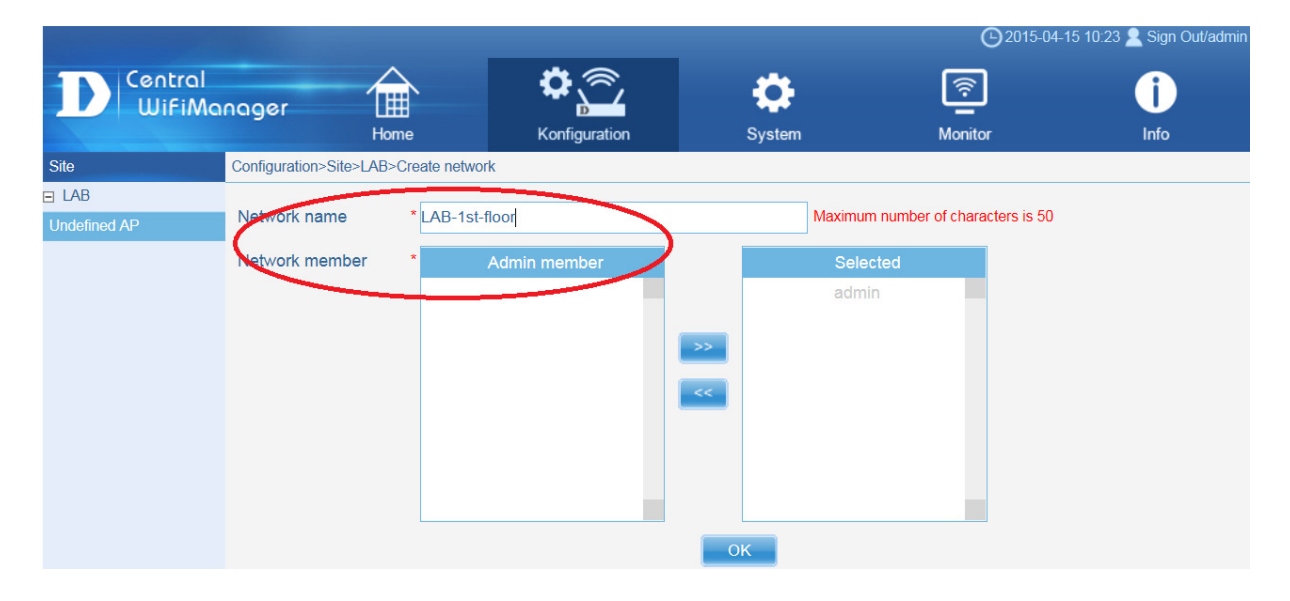

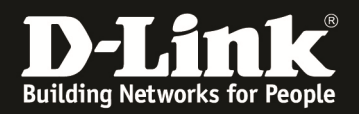

#### [Anlegen eines WLAN innerhalb eines Networks einer Site]

- 1.) Wählen Sie das soeben angelegte Netzwerk der Site aus
  - a. Mittels "+" legen Sie neue Werte für die einzelnen Optionen an
  - b. Sie können nun für das Netzwerk folgenden Werte definieren
    - i. SSID
    - ii. VLAN
    - iii. Bandwith optimization
    - iv. Captive Portal
    - v. Device Settings
    - vi. Upload Configuration
    - vii. Firmware Updrade

|                                                                                                    |              |                    |             |           |                | <b>C</b> 2015-04-15 1 | 0:27 👱 Sig | n Out/admin    |
|----------------------------------------------------------------------------------------------------|--------------|--------------------|-------------|-----------|----------------|-----------------------|------------|----------------|
| D Central<br>WiFiMa                                                                                                    | nager        | Home               | Konf        | iguration | System         | Monitor               | lnfo       |                |
| Site                                                                                                    | Configuratio | n>Site>LAB>LAB-1st | -floor>SSID |           |                |                       |            |                |
| ⊟ LAB ●<br>⊟ LAP-1st- ●<br>foor                                                                                                    | Index        | SSID               | Band        | Security  | Access control | User authentication   | Modify     | <b>D</b> elete |
| SSID<br>VLAN<br>Bandwidth<br>optimization<br>Captive portal<br>RF optimization<br>Device setting<br>Uploading<br>configuration<br>Termware upgrade | )            |                    |             |           |                |                       |            |                |

#### SSID anlegen

- c. Wählen Sie das "Band" (2,4GHz oder 5 GHz (wenn der AP dies unterstützt) aus
- d. Der Index definiert ob die SSID die Base/Primäre SSID oder eine MultiSSID ist
- e. Zudem passen Sie die restlichen Einstellungen entsprechend Ihrer Anforderungen an.
- f. Mittels "Save" speichern Sie Ihre Einstellungen

| Site                       | Configuration>Site>LAB>LA | 2-TS-IICOT>SSID                     |
|----------------------------|---------------------------|-------------------------------------|
| e lab 😐                    | Baric settings            |                                     |
| E LAB-1st- e               | Whiteless settings        |                                     |
| SSID                       | Band                      | 2.4G 🗸                              |
| VLAN                       | Index                     | Primary 🗸                           |
| Bandwidth                  | SSID                      | 24GHz_CMW_Prim                      |
| optimization               | SSID broadcast            | Enable 💌                            |
| Captive portal             | WMM (Wi-Fi Multimedia)    | Enable                              |
| RF optimization            | Security                  | WPA2-Personal                       |
| Device setting             | WPA settings              |                                     |
| Uploading<br>configuration | Encryption type           | AES  Group key update interval 3600 |
| Firmware upgrade           | Passphrase                | •••••                               |
| Undefined AP               | RADIUS server             | Port 1812                           |
|                            | RADIUS secret             |                                     |

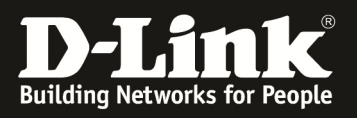

| e lab 😐                 | Encryption type AES Group key update interval 3600                                                    |  |
|-------------------------|----------------------------------------------------------------------------------------------------|--|
| ⊟ LAB-1st- ⊖<br>floor   | Passphrase                                                                                            |  |
| SSID                    | RADIUS server Pott 1812                                                                               |  |
| VLAN                    | RADIUS secret                                                                                         |  |
| Bandwidth optimization  | Access control                                                                                        |  |
| Captive portal          | MAC address: Add Action: Disable                                                                      |  |
| RF optimization         |                                                                                                    |  |
| Device setting          |                                                                                                    |  |
| Uploading configuration |                                                                                                    |  |
| Firmware upgrade        |                                                                                                    |  |
| Undefined AP            |                                                                                                    |  |
|                         | - Llagrauthentication                                                                                 |  |
|                         |                                                                                                    |  |
|                         | Authentication type: Disable Each configuration only allows one SSID with passcode for authentication |  |
|                         | White list                                                                                            |  |
|                         | Enable white list                                                                                     |  |
|                         | MAC address: Add                                                                                      |  |
|                         | Upload white list file: Upload Upload                                                                 |  |
|                         | Nr. MAC-Adresse Löschen                                                                               |  |
|                         |                                                                                                    |  |
|                         |                                                                                                    |  |
|                         |                                                                                                    |  |
|                         |                                                                                                    |  |
|                         |                                                                                                    |  |
|                         | Save Back                                                                                             |  |

g. Wiederholen Sie diesen Vorgang bis Sie alle benötigten SSIDs angelegt haben

| D Central<br>WiFiMa               | Central<br>WifiManager |                          | <b>°</b>  |               | \$     | ((i-    | ĺ    |        |
|-----------------------------------|------------------------|--------------------------|-----------|---------------|--------|---------|------|--------|
|                                   |                        | Home                     | Konf      | iguration     | System | Monitor | Info | )      |
| Site                              | Configurati            | on>Site>LAB>LAB-1st-f    | loor>SSID |               |        |         |      |        |
| e lab 😑                           |                        |                          |           |               |        |         |      |        |
| E LAB-1st-                        |                        |                          |           |               |        |         |      |        |
| floor                             | Index                  |                          |           |               |        |         |      | Delete |
| SSID                              | Primary                | 5GHz_CMW_Prim            | 5GHz      | WPA2-Personal |        | Disable | B    | Ē      |
| VLAN<br>Bandwidth<br>optimization | SSID1                  | 5GHz_CMW_SSID1_<br>VID2  | 5GHz      | WPA2-Personal |        | Disable | Ø    | ā      |
| Captive portal                    | Primary                | 24GHz_CMW_Prim           | 2.4GHz    | WPA2-Personal |        | Disable | EV.  | Ē      |
| RF optimization<br>Device setting | SSID1                  | 24GHz_CMW_SSID1<br>_VID2 | 2.4GHz    | WPA2-Personal |        | Disable | B    | Ē      |

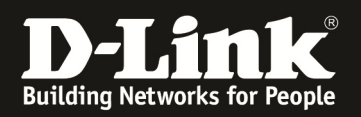

#### VLAN anlegen/anpassen (MultiSSID)

- a. Die Anpassung der VLAN Einstellungen ist nur notwendig, wenn Sie z.B. Multi-SSID oder andere VLAN-IDs als VID=1 verwenden.
  - a. Beachten Sie, dass beim Einsatz von VLAN auch eine entsprechende 802.1Q VLAN fähige Netzwerkinfrastruktur erforderlich ist!

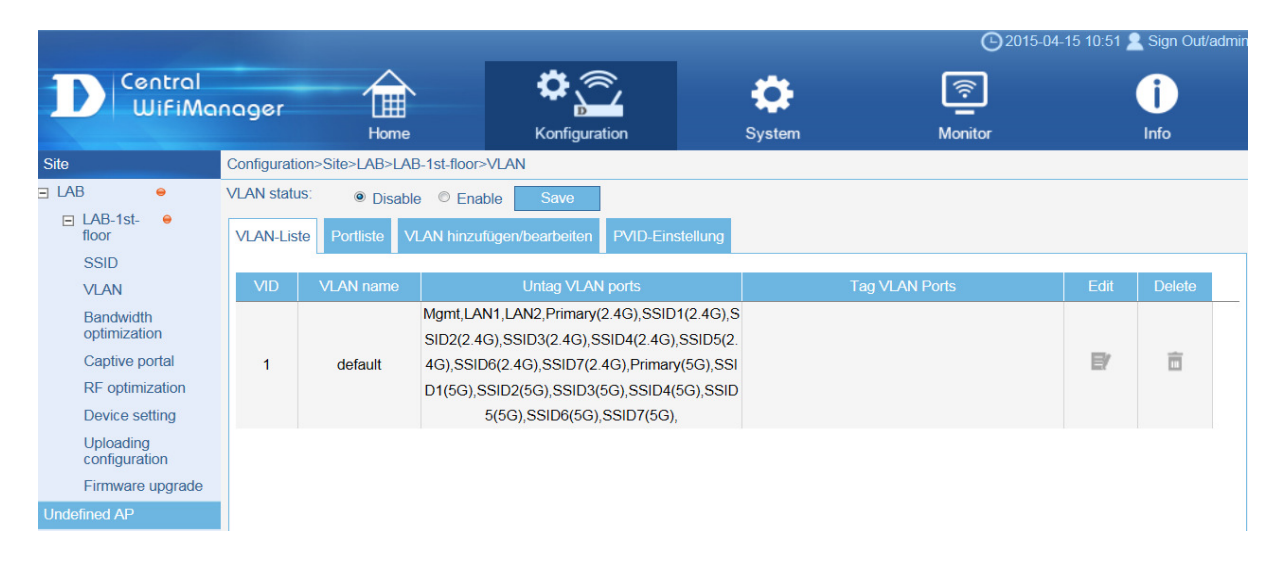

## b. VLAN Status mittels "Enable" aktivieren und per "Save" speichern

| Site                    | Configurati | iguration>Site>LAB>LAB-1st-floor>VLAN |                                                                                       |                |    |        |  |  |  |
|-------------------------|-------------|---------------------------------------|---------------------------------------------------------------------------------------|----------------|----|--------|--|--|--|
| e lab 😑                 | VLAN statu  | N status: O Disable Save              |                                                                                       |                |    |        |  |  |  |
| ■ LAB-1st- ●<br>floor   | VLAN-Lis    | te Portliste VI                       | LAN hinzufügen/bearbeiten PVID-Einstellung                                            |                |    |        |  |  |  |
| SSID                    |             |                                       | -                                                                                     |                |    |        |  |  |  |
| VLAN                    | VID         | VLAN name                             | Untag VLAN ports                                                                      | Tag VLAN Ports |    | Delete |  |  |  |
| Bandwidth optimization  |             |                                       | Mgmt,LAN1,LAN2,Primary(2.4G),SSID1(2.4G)<br>SID2(2.4G),SSID3(2.4G),SSID4(2.4G),SSID5( | S<br>2.        |    |        |  |  |  |
| Captive portal          | 1           | default                               | 4G),SSID6(2.4G),SSID7(2.4G),Primary(5G),SS                                            | 51             | E/ | Ē      |  |  |  |
| RF optimization         |             |                                       | D1(5G),SSID2(5G),SSID3(5G),SSID4(5G),SSI                                              | D              |    |        |  |  |  |
| Device setting          |             |                                       | 5(5G),SSID6(5G),SSID7(5G),                                                            |                |    |        |  |  |  |
| Uploading configuration |             |                                       |                                                                                       |                |    |        |  |  |  |
| Firmware upgrade        |             |                                       |                                                                                       |                |    |        |  |  |  |

#### c. VLAN hinzufügen

- i. VLAN ID = VID
- ii. VLAN Name = Name
- iii. Anschließend die Ports dem VLAN zuweisen

| Site                  | Configuration>Site>LAB>LAB-1s | t-floor>VLAN                                                  |         |       |       |       |       |       |       |       |  |
|-----------------------|-------------------------------|---------------------------------------------------------------|---------|-------|-------|-------|-------|-------|-------|-------|--|
| 🖃 LAB 🛛 👄             | VLAN status: O Disable        | AN status: O Disable Save                                     |         |       |       |       |       |       |       |       |  |
| ■ LAB-1st- ●<br>floor | VLAN-Liste Portliste          | AN-Liste Portliste CAN hinzufügen/bearbeiten PVID-Einstellung |         |       |       |       |       |       |       |       |  |
| SSID                  |                               |                                                               | -       |       |       |       |       |       |       |       |  |
| VLAN                  | VLAN ID (VID) 2 VL            | AN name 2                                                     |         | ]     |       |       |       |       |       |       |  |
| Bandwidth             | Port:                         | Select all                                                    | Mgmt    | LAN1  | LAN2  |       |       |       |       |       |  |
| opumization           | Untag                         | All                                                           | 0       | 0     | 0     |       |       |       |       |       |  |
| Captive portal        | Tag                           | All                                                           | 0       | ۲     | ۲     |       |       |       |       |       |  |
| RF optimization       | Not member                    | All                                                           | ۲       | 0     | 0     |       |       |       |       |       |  |
| Device setting        | 2.4GHz                        |                                                               |         |       |       |       |       |       |       |       |  |
| Uploading             | MSSID port                    | Select all                                                    | Primary | SSID1 | SSID2 | SSID3 | SSID4 | SSID5 | SSID6 | SSID7 |  |
| coniguration          | Untag                         | All                                                           | 0       | ۲     | 0     | 0     | 0     | 0     | 0     | 0     |  |
| Firmware upgrade      | Tag                           | All                                                           | •       | 0     | 0     | 0     | 0     | 0     | 0     | 0     |  |
| Undefined AP          | Not member                    | All                                                           | ۲       | 0     | ۲     | ۲     | ۲     | ۲     | ۲     | ۲     |  |
|                       | 5GHz                          |                                                               |         |       |       |       |       |       |       |       |  |
|                       | MSSID port                    | Select all                                                    | Primary | SSID1 | SSID2 | SSID3 | SSID4 | SSID5 | SSID6 | SSID7 |  |
|                       | Untag                         | All                                                           | 0       | ۲     | 0     | 0     | 0     | 0     | 0     | 0     |  |
|                       | Tag                           | All                                                           | •       | 0     | 0     | •     | 0     | 0     | 0     | 0     |  |
|                       | Not member                    | All                                                           | ۲       | 0     | ۲     | ۲     | ۲     | ۲     | ۲     | ۲     |  |
|                       |                               |                                                               |         |       |       |       |       |       |       |       |  |
|                       |                               |                                                               |         |       |       |       |       |       |       |       |  |

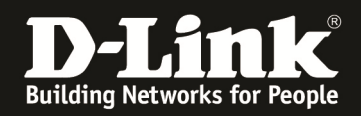

In diesem Beispiel wird das VLAN 2 "tagged" auf den LAN-Ports der APs sowie "untagged" auf der SSID1 übertragen.

Für dieses Beispiel muss zudem die SSID1 aus dem VLAN1 = default entfernt werden.

| Site                   | Configurati | Infiguration>Site>LAB>LAB-1st-floor>VLAN |                                                                                           |                |        |        |  |  |
|------------------------|-------------|------------------------------------------|-------------------------------------------------------------------------------------------|----------------|--------|--------|--|--|
| 🖃 LAB 🛛 😑              | VLAN statu  | AN status: O Disable Save                |                                                                                           |                |        |        |  |  |
| ■ LAB-1st- ●<br>floor  | VLAN-Lis    | te Portliste VI                          | LAN hinzufügen/bearbeiten PVID-Einstellung                                                |                |        |        |  |  |
| SSID                   |             |                                          |                                                                                           |                |        |        |  |  |
| VLAN                   | VID         | VLAN name                                | Untag VLAN ports                                                                          | Tag VLAN Ports |        | Delete |  |  |
| Bandwidth optimization |             |                                          | Mgmt,LAN1,LAN2,Primary(2.4G),SSID1(2.4G),S<br>SID2(2.4G),SSID3(2.4G),SSID4(2.4G),SSID5(2. |                |        |        |  |  |
| Captive portal         | 1           | default                                  | 4G),SSID6(2.4G),SSID7(2.4G),Primary(5G),SSI                                               |                | ()     | Ē      |  |  |
| RF optimization        |             |                                          | D1(5G),SSID2(5G),SSID3(5G),SSID4(5G),SSID                                                 |                | $\sim$ |        |  |  |
| Device setting         |             |                                          | 5(5G),SSID6(5G),SSID7(5G),                                                                |                |        |        |  |  |
| Uploading              | 2           | 2                                        | SSID1(2.4G),SSID1(5G),                                                                    | LAN1,LAN2,     | E/     | Ē      |  |  |
| configuration          |             |                                          |                                                                                           |                |        |        |  |  |
| Firmware upgrade       |             |                                          |                                                                                           |                |        |        |  |  |

## d. VLAN 1 = default auswählen

## e. SSID1 auf "not member" für VLAN 1 stellen

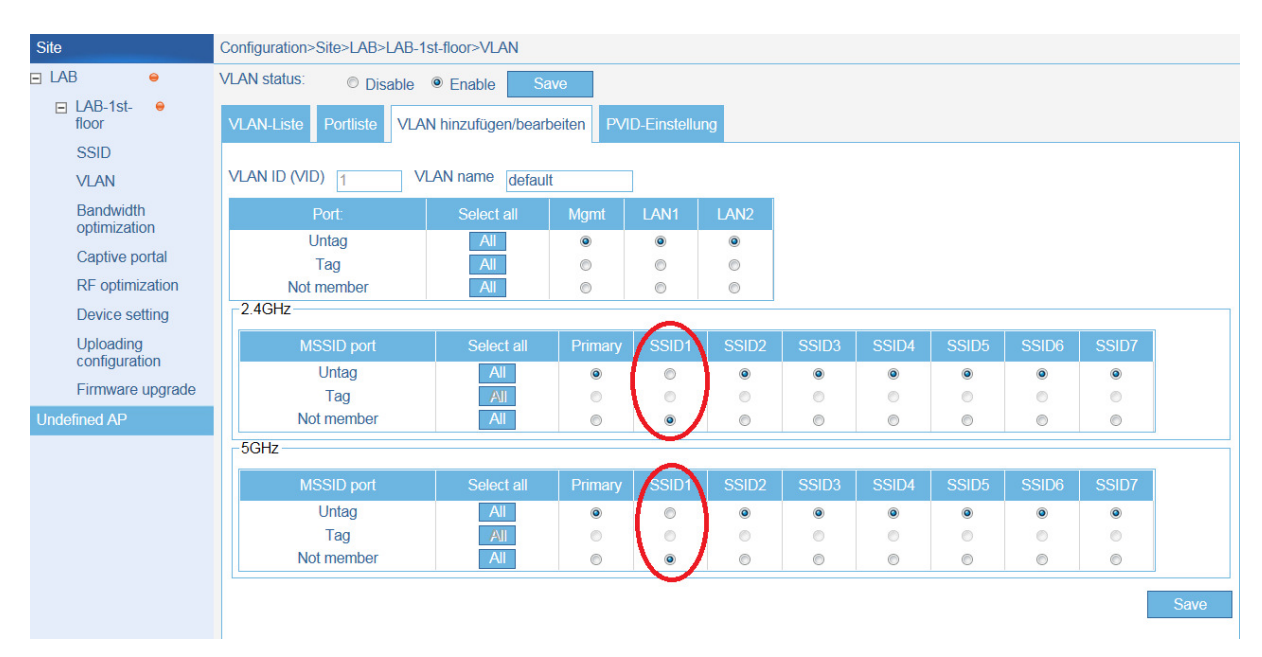

## f. Mittels "Save" bestätigen

| Site                   | Configurati                          | onfiguration>Site>LAB>LAB-1st-floor>VLAN |                                                                                           |                |    |        |  |
|------------------------|--------------------------------------|------------------------------------------|-------------------------------------------------------------------------------------------|----------------|----|--------|--|
| e lab 😐                | VLAN status: O Disable I Enable Save |                                          |                                                                                           |                |    |        |  |
| □ LAB-1st- ●<br>floor  | VLAN-Lis                             | te Portliste VI                          | LAN hinzufügen/bearbeiten PVID-Einstellung                                                |                |    |        |  |
| SSID                   | -                                    |                                          |                                                                                           |                |    |        |  |
| VLAN                   | VID                                  | VLAN name                                | Untag VLAN ports                                                                          | Tag VLAN Ports |    | Delete |  |
| Bandwidth optimization |                                      |                                          | Mgmt,LAN1,LAN2,Primary(2.4G),SSID2(2.4G),S<br>SID3(2.4G),SSID4(2.4G),SSID5(2.4G),SSID6(2. |                |    |        |  |
| Captive portal         | 1                                    | default                                  | 4G),SSID7(2.4G),Primary(5G),SSID2(5G),SSID3                                               |                | E/ | Ē      |  |
| RF optimization        |                                      |                                          | (5G),SSID4(5G),SSID5(5G),SSID6(5G),SSID7(5                                                |                |    |        |  |
| Device setting         |                                      |                                          | G),                                                                                       |                |    |        |  |
| Uploading              | 2                                    | 2                                        | SSID1(2.4G),SSID1(5G),                                                                    | LAN1,LAN2,     | E/ | Ē      |  |
| configuration          |                                      |                                          |                                                                                           |                |    |        |  |
| Firmware upgrade       |                                      |                                          |                                                                                           |                |    |        |  |

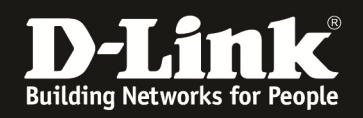

Die SSID1 Ports sind nun nur noch untagged im VLAN 2.

Für eine korrekte automatische Zuweisung der untagged VLAN IDs (VID & PVID) muss noch das PVID Auto Assign aktiviert werden.

| Site                    | Configuration>Site>LAB>LAB-1st-floor>VLAN                        |
|-------------------------|------------------------------------------------------------------|
| 🖃 LAB 😐                 | VLAN status: O Disable O Enable Save                             |
| E LAB-1st- ●<br>floor   | VLAN-Liste Portliste VLAN hinzufügen/bearbeiten PVID-Einstellung |
| SSID                    |                                                                  |
| VLAN                    | PVID auto assign status Disable Enable                           |
| Bandwidth               | Port: Mgmt LAN1 LAN2                                             |
| optimization            | PVID 1 1 1                                                       |
| Captive portal          | 2.4GHz                                                           |
| RF optimization         | MSSID port Primary SSID1 SSID2 SSID3 SSID4 SSID5 SSID6 SSID7     |
| Device setting          | PVID 1 1 1 1 1 1 1 1 1 1                                         |
| Uploading configuration | 5GHz                                                             |
| Firmware upgrade        | MSSID port Primary SSID1 SSID2 SSID3 SSID4 SSID5 SSID6 SSID7     |
| Undefined AP            | PVID 1 1 1 1 1 1 1 1                                             |
|                         | Save                                                             |

Sollten Sie den Auto Assign Status auf "Disabled" belassen, so müssen Sie manuell jedem Port die PVID (Per VLAN ID) zuweisen.

Damit ist eine grundlegende Einrichtung einer SITE, NETWORK und SSID abgeschlossen.

Jetzt müssen diese Einstellungen an die APs übermittelt werden.

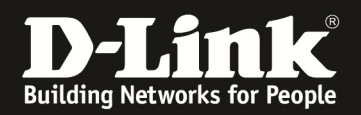

#### [Anpassen & "Linken" der APs mit dem CWM]

- 2.) Exportieren der Site-Einstellungen zum "Verknüpfen" der APs mit dem CWM-100 und der Site
  - a. Gehen Sie auf die entsprechende SITE (z.B.LAB)
  - b. Dücken Sie "Export" um eine Verbindungsdatei herunterzuladen (z.B. "LAB-LAB-1st-floor.dat")
  - c. Speichern Sie diese Datei an einem Ihnen bekannten Ort (z.B. Desktop)

| Site         | Configuration>Site>LAB |       |              |                     |    |   |        |   |
|--------------|------------------------|-------|--------------|---------------------|----|---|--------|---|
| E LAB 🛛 🔍    |                        |       |              |                     |    |   | 0      | ר |
|              |                        |       | Network list |                     |    |   |        |   |
| Undefined AP | Network name           |       |              |                     |    |   | Export |   |
|              | LAB-1st-floor          | admin | admin        | 2015-04-15 10:23:31 | E/ | â |        |   |
|              |                        |       |              |                     |    |   |        |   |
|              |                        |       |              |                     |    |   |        |   |
|              |                        |       |              |                     |    |   |        |   |

- 3.) Verbinden Sie sich auf den AP
  - a. Maintenance => Administration Settings
  - b. Central WifiManager Settings = Enable
  - c. Enable Central WifiManager = Enable
  - d. Save = Speicher

| D-Link                                                                                                    |                                                                                                    | DAP-2695 |
|----------------------------------------------------------------------------------------------------|----------------------------------------------------------------------------------------------------|----------|
| Maintenance<br>Maintenance<br>Maintenance<br>Maintenance<br>Maintenance<br>Firmware and SSL Certi<br>Configuration File<br>Time and Date<br>Status | Configuration System   ication Upload stration Settings   Limit Administrator System Name Settings   System Name Settings Login Settings   Login Settings Console Settings   SNMP Settings SNMP Settings   Ping Control Setting Central WiFiManager Settice   Enable Central WiFiManager Enable | Help     |

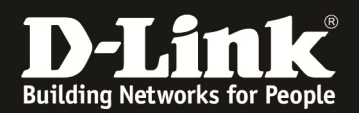

e. Mittels Configuration => "Save and Activate"aktivieren der Einstellungen

| D-Lin1                                                                                                    | ĸ             |                          |                                           |          |        | 05 |        | DAP-2 | 2695     |
|----------------------------------------------------------------------------------------------------|---------------|--------------------------|-------------------------------------------|----------|--------|----|--------|-------|----------|
| AP-2695                                                                                                    | Maintenance - | Cove and A<br>Discard Ch | Configuration Configuration Configuration | <b>e</b> | System |    | Logout | ۲     | Help     |
| ter and the second second sec | C             | entral WiFi              | Manager Setting                           |          |        |    |        | Save  | <b>)</b> |

4.) Öffnen Sie anschießend das "AP Installation Tool"

| AP Installation    | tool       | -          | in Karang   | Control (Disc | press Caller | Inertian Clar | CO estanting | ×             |
|--------------------|------------|------------|-------------|---------------|--------------|---------------|--------------|---------------|
|                    |            | _          | _           | Time Out      | Retry 1      | Discovery     | Set IP       | Set GroupInfo |
| IP Address         | Model Name | HW Version | MAC Address | NetMask       | SNMP         | FW Version    | Action       | Status        |
|                    |            |            |             |               |              |               |              |               |
|                    |            |            |             |               |              |               |              |               |
|                    |            |            |             |               |              |               |              |               |
|                    |            |            |             |               |              |               |              |               |
|                    |            |            |             |               |              |               |              |               |
|                    |            |            |             |               |              |               |              |               |
| E Salast All the D | Inicas     |            |             |               |              |               |              |               |
| Select All the D   | evices     |            |             |               |              |               |              |               |

a. Mittels "Discovery" können Sie APs im gleichen LAN erkennen

|              |            |            |              | Time Out 3    | Retry 1                    | Discovery  | Set IP | Set Grouph |
|--------------|------------|------------|--------------|---------------|----------------------------|------------|--------|------------|
| Address      | Model Name | HW Version | MAC Address  | NetMask       | SNMP                       | FW Version | Action | Status     |
| 92.168.10.47 | DAP-2695   | А          | 9CD6432A0DE0 | 255.255.255.0 | <ul> <li>Enable</li> </ul> | 1.11       |        |            |
|              |            |            |              |               |                            |            |        |            |
|              |            |            |              |               |                            |            |        |            |
|              |            |            |              |               |                            |            |        |            |
|              |            |            |              |               |                            |            |        |            |
|              |            |            |              |               |                            |            |        |            |
|              |            |            |              |               |                            |            |        |            |
|              |            |            |              |               |                            |            |        |            |
|              |            |            |              |               |                            |            |        |            |
|              |            |            |              |               |                            |            |        |            |
|              |            |            |              |               |                            |            |        |            |
|              |            |            |              |               |                            |            |        |            |
|              |            |            |              |               |                            |            |        |            |
|              |            |            |              |               |                            |            |        |            |

b. Anschließend wählen Sie den/die APs zumVerbinden aus

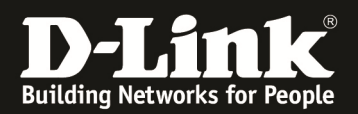

c. Unter Set GroupInfo wählen Sie die entsprechende Verbindungsdateiaus und übertragen diese an den/die APs

| _                  |            |    | _                                                                                  | Time Out 3                        | Retry 1                               | Discovery | Set IP | Set GroupInf |
|--------------------|------------|----|------------------------------------------------------------------------------------|-----------------------------------|---------------------------------------|-----------|--------|--------------|
| PAddress           | Model Name | HW | Set GroupInfo                                                                      | familiari di                      | -                                     | on        | Action | Status       |
|                    |            |    | File:<br>Server connection test<br>Each port can detect<br>please click test start | whether the server is<br>checking | connected properly,<br>Test<br>Cancel |           |        |              |
| Select All the Dev | ices       |    |                                                                                    |                                   |                                       |           |        |              |

| AP Installation to        | ol                     |   | Time Out 3 Retry 1 Discovery Set IP Set GroupInfo                               |
|---------------------------|------------------------|---|---------------------------------------------------------------------------------|
| IP Address  192.168.10.47 | Model Name<br>DAP-2695 | A | Set GroupInfo       on       Action       Status         File:       C:\Users\\ |
| Select All the De         | vices                  |   |                                                                                 |

|               |            |            |              | Time Out 3    | Retry 1                    | Discovery  | y Set IP       | Set GroupInt |
|---------------|------------|------------|--------------|---------------|----------------------------|------------|----------------|--------------|
| Address       | Model Name | HW Version | MAC Address  | NetMask       | SNMP                       | FW Version | Action         | Status       |
| 192.168.10.47 | DAP-2695   | А          | 9CD6432A0DE0 | 255.255.255.0 | <ul> <li>Enable</li> </ul> | 1.11       | Config Group I | 10%          |
|               |            |            |              |               |                            |            |                |              |
|               |            |            |              |               |                            |            |                |              |
|               |            |            |              |               |                            |            |                |              |
|               |            |            |              |               |                            |            |                |              |
|               |            |            |              |               |                            |            |                |              |
|               |            |            |              |               |                            |            |                |              |
|               |            |            |              |               |                            |            |                |              |
|               |            |            |              |               |                            |            |                |              |
|               |            |            |              |               |                            |            |                |              |
|               |            |            |              |               |                            |            |                |              |

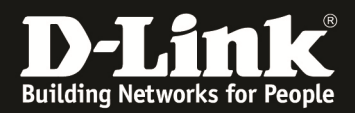

|               |            |            |              | Time Out 3    | Retry 1                    | Discovery  | Set IP         | Set GroupIn |
|---------------|------------|------------|--------------|---------------|----------------------------|------------|----------------|-------------|
| Address       | Model Name | HW Version | MAC Address  | NetMask       | SNMP                       | FW Version | Action         | Status      |
| 192.168.10.47 | DAP-2695   | A          | 9CD6432A0DE0 | 255.255.255.0 | <ul> <li>Enable</li> </ul> | 1.11       | Config Group I | OK          |
|               |            |            |              |               |                            |            |                |             |
|               |            |            |              |               |                            |            |                |             |
|               |            |            |              |               |                            |            |                |             |
|               |            |            |              |               |                            |            |                |             |
|               |            |            |              |               |                            |            |                |             |
|               |            |            |              |               |                            |            |                |             |
|               |            |            |              |               |                            |            |                |             |
|               |            |            |              |               |                            |            |                |             |
|               |            |            |              |               |                            |            |                |             |
|               |            |            |              |               |                            |            |                |             |
|               |            |            |              |               |                            |            |                |             |

Der AP ist nun mit dem CWM-100 und der Site "verbunden". Nun muss noch die endgültige Konfiguration auf den AP ausgespielt werden.

- 5.) Wechseln Sie im CWM-100 in die Site, das Network auf die Option "Uploading Configuration"
  - a. Mittels "Complete" schreiben Sie die Konfiguration auf den Accesspoint

|                             |                                    |                            |        | <b>(</b> )2015-04 | -15 11:48 🙎 Sign Out/admin |
|-----------------------------|------------------------------------|----------------------------|--------|-------------------|----------------------------|
| D Central<br>WiFiMar        | nager Home                         | Konfiguration              | System | Monitor           | i<br>Info                  |
| Site                        | Configuration>Site>LAB>LAB-1st-flo | or>Uploading configuration |        |                   |                            |
| ∃LAB 🔶                      | Schedule settings                  |                            |        |                   |                            |
| ⊟ LAB-1st-      ⊖     floor | Run                                |                            |        |                   |                            |
| SSID                        | Specify time                       |                            |        |                   |                            |
| VLAN                        | Specify day                        |                            |        |                   |                            |
| Bandwidth optimization      | Date: 2015-04-15                   | me: 11 💌 : 47 💌 : 59 💌     |        |                   |                            |
| Captive portal              | Day: Mon Tue Wed                   | Thu 🔲 Fri 🔲 Sat 🔲 Sun      |        |                   |                            |
| RF optimization             |                                    |                            |        |                   | Complete                   |
| Device setting<br>Uploading | Run status                         |                            |        |                   |                            |
| configuration               | Off/on: Off                        |                            |        |                   |                            |
| Firmware upgrade            | Next run time:                     |                            |        |                   |                            |
| Undefined AP                | Status:                            |                            |        |                   |                            |
|                             | Deput                              |                            |        |                   |                            |

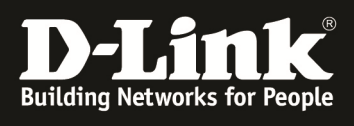

| Central WifiManager       Image: Tent tent tent tent tent tent tent tent                                                                                                    |
|----------------------------------------------------------------------------------------------------|
| Wife       Wife                                                                                                    |
| Home     Konfiguration     System     Monitor     Info       Site     Configuration>Site>LAB-1st-floor>Uploading configuration       LAB     Schedule settings <ul> <li>AB-1st-floor</li> <li>SSID</li> <li>Specify time</li> <li>VLAN</li> <li>Specify day</li> </ul> Bandwidth<br>optimization     Date: 2015-04-15     Time: 11 -: 48 -: 14 -     Info       Captive portal     RF optimization     End     Complete       Uploading     Run status     Fri Sat     Sun                                                                                                    |
| Site       Configuration>Site>LAB-1st-floor>Uploading configuration         LAB       Schedule settings         LAB-1st-floor       Image: Run         SSID       Specify time         VLAN       Specify day         Bandwidth<br>optimization       Date: 2015-04-15         Captive portal       RF optimization         Device setting       Run status                                                                                                    |
| LAB       Schedule settings         LAB-1st-floor <ul> <li>Run</li> <li>Specify time</li> <li>Specify day</li> </ul> VLAN       Specify day         Bandwidth<br>optimization       Date: 2015-04-15         Captive portal       RF optimization         Device setting       Run status         Uploading       Run status                                                                                                    |
| LAB-1st-<br>floor <ul> <li>Run</li> <li>Specify time</li> <li>VLAN</li> <li>Specify day</li> </ul> Bandwidth<br>optimization         Oate: 2015-04-15         Time: 11 • : 48 • : 14 •           Captive portal         Date: 2015-04-15         Time: 11 • : 48 • : 14 •           Device setting         Uploading         Run status           Vploading         Run status         Captive portal                                                                                                    |
| SSID       • Specify time         VLAN       • Specify day         Bandwidth<br>optimization       Date: 2015-04-15         Captive portal       Day: • Mon • Tue • Wed • Thu • Fri • Sat • Sun         Device setting       Vploading                                                                                                    |
| VLAN     Specify day       Bandwidth<br>optimization     Date: 2015-04-15       Captive portal     Day: Mon Tue Wed Thu Fri Sat Sun       RF optimization     Complete       Device setting     Vploading                                                                                                    |
| Bandwidth<br>optimization       Date: 2015-04-15       Time: 11 • : 48 • : 14 •         Captive portal       Day:       Mon • Tue • Wed • Thu • Fri • Sat • Sun         RF optimization       Device setting         Device setting       Run status                                                                                                    |
| Captive portal Captive portal RF optimization Device setting Uploading Run status Run status                                                                                                    |
| RF optimization Device setting Uploading Run status                                                                                                    |
| Device setting<br>Uploading                                                                                                    |
| Uploading Run status                                                                                                    |
|                                                                                                    |
| Configuration Off/on: On                                                                                                    |
| Undefined AP                                                                                                    |
| Status: Running                                                                                                    |
| Result: Update multi config 1/1                                                                                                    |
| Progress.                                                                                                    |
| O 2015-04-15 11:51 L Sign Out/a                                                                                                    |
| Central 🛆 🔅 🛧 🛜 🔒                                                                                                    |
| UifiManager 🛄 That 😽 😐 🛡                                                                                                    |
| Home Konfiguration System Monitor Info                                                                                                    |
| Site Configuration>Site>LAB>LAB-1st-floor>Uploading configuration                                                                                                    |
| E LAB Schedule settings                                                                                                    |
| floor ® Run                                                                                                    |
|                                                                                                    |
| SSID Specify time                                                                                                    |
| SSID Specify time VLAN Specify day                                                                                                    |
| SSID     Specify time       VLAN     Specify day       Bandwidth<br>optimization     Date: 2015-04-15     Time: 11 • : 48 • : 14 •                                                                                                    |
| SSID     Specify time       VLAN     Specify day       Bandwidth<br>optimization     Date:     2015-04-15       Captive portal     Day:     Mon     Tue                                                                                                    |
| SSID     Specify time       VLAN     Specify day       Bandwidth<br>optimization     Date: 2015-04-15       Captive portal     Day:       RF optimization     Complete                                                                                                    |
| SSID       Specify time         VLAN       Specify day         Bandwidth<br>optimization       Date: 2015-04-15         Captive portal       Day: Mon Tue Wed Thu Fri Sat Sun         RF optimization       Complete         Device setting       Run status                                                                                                    |
| SSID       Specify time         VLAN       Specify day         Bandwidth<br>optimization       Date: 2015-04-15         Captive portal       Day:         RF optimization       Day:         Device setting       Kun status         Optimization       Officer:                                                                                                    |
| SSID       Specify time         VLAN       Specify day         Bandwidth<br>optimization       Date: 2015-04-15         Captive portal       Day:         RF optimization       Day:         Device setting       Run status         Uploading<br>configuration       Off/on:         Difficult       On         Firmware upgrade       Next run time:                                                                                                    |
| SSID       Specify time         VLAN       Specify day         Bandwidth<br>optimization       Date: 2015-04-15         Captive portal       Day: Mon Tue Wed Thu Fri Sat Sun         RF optimization       Day: Mon Tue Wed Thu Fri Sat Sun         Device setting       Run status         Uploading<br>configuration       Offion:         Firmware upgrade       Next run time:         Next run time:       N/A                                                                                                    |
| SSID       Specify time         VLAN       Specify day         Bandwidth<br>optimization       Date: 2015-04-15         Captive portal       Day:         RF optimization       Day:         Device setting       Run status         Uploading<br>configuration       Off/on:         Off/on:       On         Next run time:       N/A         Undefined AP       Status:         Result       Rebonding                                                                                                    |
| SSID       Specify time         VLAN       Specify day         Bandwidth<br>optimization       Date: 2015-04-15         Captive portal       Day: Mon Tue Wed Thu Fri Sat Sun         RF optimization       Day: Mon Tue Wed Thu Fri Sat Sun         Device setting       Run status         Uploading<br>configuration       Off/on:         Firmware upgrade       Next run time;         N/A       Status:         Result:       Rebooting         Progress:       Progress:                                                                                                    |
| SSID       Specify time         VLAN       Specify day         Bandwidth<br>optimization       Date: 2015-04-15         Captive portal       Day: Mon Tue Wed Thu Fri Sat Sun         RF optimization       Day: Mon Tue Wed Thu Fri Sat Sun         Device setting       Vploading         Uploading       Off/on:         Firmware upgrade       N/A         Next run time:       N/A         Undefined AP       Status:         Result:       Rebooting         Progress:                                                                                                    |
| SSID       Specify time         VLAN       Specify day         Bandwidth       optimization         optimization       Date: 2015-04-15         Captive portal       Day: Mon Tue Wed Thu Fri Sat Sun         Captive portal       Complete         Device setting       Quodading         Uploading       Off/on:         Off/on:       On         Firmware upgrade       N/A         Undefined AP       Status:         Result:       Rebooting         Progress:                                                                                                    |
| SSID<br>VLAN<br>Bandwidth<br>optimization<br>Captive portal<br>RF optimization<br>Device setting<br>Uploading<br>Uploading<br>Off/on:<br>Firmware upgrade<br>Undefined AP<br>Status:<br>Run status<br>Off/on:<br>NA<br>Status:<br>Running<br>Result:<br>Rebooting<br>Progress:<br>Complete<br>Sign Out/c                                                                                                    |
| SSID<br>VLAN<br>Bandwidth<br>optimization<br>Captive portal<br>RF optimization<br>Device setting<br>Uploading<br>configuration<br>Firmware upgrade<br>Undefined AP<br>Status: Running<br>Result: Rebooting<br>Progress:<br>Corruptete<br>MA<br>Status: Status<br>Corruptete<br>Corruptete                                                                                                    |
| SSID<br>VLAN<br>Bandwidth<br>optimization<br>Captive portal<br>RF optimization<br>Device setting<br>Uploading<br>configuration<br>Firmware upgrade<br>Undefined AP<br>Status: Running<br>Result: Rebooting<br>Progress: Configuration<br>Progress: System<br>Progress: System<br>Configuration<br>Progress: System<br>Configuration<br>Configuration<br>Co                                                                                                    |
| SSID SSID SSID SSID Specify time VLAN Specify day Bandwidth optimization Captive portal RF optimization Device setting Uploading Configuration Firmware upgrade Undefined AP Status: Running Result: Result: Rebooting Progress:                                                                                                    |
| SSID<br>VLAN<br>Bandwidth<br>optimization<br>Captive portal<br>RF optimization<br>Device setting<br>Uploading<br>configuration<br>Firmware upgrade<br>Undefined AP<br>Status:<br>Run status<br>Offon:<br>INA<br>Status:<br>Running<br>Result:<br>Result:<br>Rebooting<br>Progress:<br>Configuration<br>Status:<br>Status:<br>Status:<br>Configuration<br>Status:<br>Configuration-Stite-LAB-LAB-1st-floor-Uploading configuration<br>Status:<br>Configuration-Stite-LAB-LAB-1st-floor-Uploading configuration<br>Status:<br>Configuration-Stite-LAB-LAB-1st-floor-Uploading configuration<br>Status:<br>Configuration-Stite-LAB-LAB-1st-floor-Uploading configuration<br>Status:<br>Configuration-Stite-LAB-LAB-1st-floor-Uploading configuration<br>Status:<br>Configuration-Stite-LAB-LAB-1st-floor-Uploading configuration<br>Configuration-Stite-LAB-LAB-1st-floor-Uploading configuration                                                                                                    |
| SSID VLAN Bandwidh Gdimization Captive portal RF optimization Device setting Undefined AP Status: Undefined AP Central WifiMon ager Home Configuration Site Configuration Site Configuration Configuration Configur                                                                                                    |
| SSID Specify day Bandwidth pdimization Captive portal RF optimization Device setting Undefined AP Run status Offion: Next run time: NA Status: Rebooting Progress:  Centrol WifiManager Home Konfiguration Site Configuration>Site=LAB=LAB=1st-floor>Uploading configuration Site Configuration>Site=LAB=LAB=1st-floor>Uploading configuration Site Configuration>Site=LAB=LAB=1st-floor>Uploading configuration Site Configuration>Site=LAB=LAB=1st-floor>Uploading configuration Site Configuration>Site=LAB=LAB=1st-floor>Uploading configuration Site Configuration>Site=LAB=LAB=1st-floor>Uploading configuration Site Configuration>Site=LAB=LAB=1st-floor>Uploading configuration Site Configuration>Site=LAB=LAB=1st-floor>Uploading configuration Site Configuration>Site=LAB=LAB=1st-floor>Uploading configuration Site Configuration>Site=LAB=LAB=1st-floor>Uploading configuration Site Configuration>Site=LAB=LAB=1st-floor>Uploading configuration Site Configuration>Site=LAB=LAB=1st-floor>Uploading configuration Site Configuration>Site=LAB=LAB=1st-floor>Uploading configuration Site Configuration>Site=LAB=1st-floor>Uploading configuration Site Configuration>Site=LAB=1st-floor>Uploading configuration Site Configuration>Site=LAB=1st-floor>Uploading configuration Site Configuration>Site=LAB=1st-floor>Uploading configuration Site Configuration>Site=LAB=1st-floor>Uploading configuration Site Configuration>Site=LAB=1st-floor>Uploading configuration Site Configuration>Site=LAB=1st-floor>Uploading configuration Site Configuration>Site=LAB=1st-floor>Uploading configuration Site Configuration>Site=LAB=1st-floor>Uploading configuration Site Configuration>Site=LAB=1st-floor>Uploading configuration Site Configuration>Site=LAB=1st-floor>Uploading configuration Site Configuration>Site=LAB=1st-floor>Uploading configuration Site ConfigurationSite=LAB=1st-floor>Uploading configuration Site ConfigurationSite=LAB=1st-floor>Uploading configuration Site ConfigurationSite=LAB=1st-floor>Uploading configurationSite=LAB=1st-floor>Uploading configuration Site Configurati                                                                                                    |
| SSID Specify lane<br>VLAN Specify law<br>Bandwidh<br>Date: 015-04-15 Time: 11 + 46 + 14 +<br>Date: 015-04-15 Time: 11 + 46 + 14 +<br>Date: 015-04-15 Time: 11 + 46 + 14 +<br>Date: 015-04-15 Time: 11 + 46 + 14 +<br>Date: 015-04-15 Time: 11 + 46 + 14 +<br>Date: 015-04-15 Time: 11 + 46 + 14 +<br>Date: 015-04-15 Time: 11 + 46 + 14 +<br>Date: 015-04-15 Time: 11 + 46 + 14 +<br>Complete<br>Date: 015-04-15 Time: 11 + 46 + 14 +<br>Complete<br>Date: 015-04-15 Time: 11 + 46 + 14 +<br>Complete<br>Date: 015-04-15 Time: 11 + 46 + 14 +<br>Complete<br>Date: 015-04-15 Time: 11 + 12 & Sign Out/c<br>Status: Running<br>Result: Rebooting<br>Progress:<br>Configuration-Site=LAB-LAB-15t-Hoor-Uploading configuration<br>Stee<br>Configuration-Site=LAB-LAB-15t-Hoor-Uploading configuration<br>Stee<br>Configuration-Site=LAB-LAB-15t-Hoor-Uploading configuration<br>Stee<br>Configuration-Site=LAB-LAB-15t-Hoor-Uploading configuration<br>Stee<br>Configuration-Site=LAB-LAB-15t-Hoor-Uploading configuration<br>Stee<br>Configuration-Site=LAB-LAB-15t-Hoor-Uploading configuration<br>Stee<br>Configuration-Site=LAB-LAB-15t-Hoor-Uploading configuration<br>Stee<br>Configuration-Site=LAB-14B-15t-Hoor-Uploading configuration<br>Stee<br>Configuration-Site=LAB-14B-15t-Hoor-Uploading configuration<br>Stee<br>Configuration-Site=LAB-14B-15t-Hoor-Uploading configuration<br>Stee<br>Configuration-Site=LAB-14B-15t-Hoor-Uploading configuration<br>Stee<br>Configuration-Site=LAB-14B-15t-Hoor-Uploading configuration<br>Stee<br>Configuration-Site=LAB-14B-15t-Hoor-Uploading configuration<br>Stee<br>Configuration-Site=LAB-14B-15t-Hoor-Uploading configuration<br>Stee<br>Configuration-Site=LAB-14B-15t-Hoor-Uploading configuration<br>Stee<br>Configuration-Site=LAB-14B-15t-Hoor-Uploading configuration<br>Stee<br>Configuration-Site=LAB-14B-15t-Hoor-Uploading configuration<br>Stee<br>Configuration-Site=LAB-14B-15t-Hoor-Uploading configuration<br>Stee<br>Configuration-Site=LAB-14B-15t-Hoor-Uploading configuration<br>Stee<br>Configuration Stee<br>Configuration Stee<br>Configuration Stee<br>Configuration Stee<br>Configuration Stee<br>Configuration Stee<br>Configuration Stee<br>Configuration Stee<br>Configuration Ste                                                                                                    |
| SSID Specify time VLAN Specify day Bandwidth Date: 015904-15 Time: 11 + 48 + 14 + Date: 015904-15 Time: 11 + 48 + 14 + Date: 015904-15 Time: 11 + 48 + 14 + Device setting Undefined AP Run status Office: NA Status: Running Result: Rebooting Progress:  Configuration Stee Configuration=Site=LAB-LAB-LAB-1st-floor=Uploading configuration Stee Configuration=Site=LAB-LAB-LAB-1st-floor=Uploading configuration Stee Configuration=Site=LAB-LAB-LAB-1st-floor=Uploading configuration VLAN Specify time Specify time Specify time Specify day Bandwidth Date: 201594-15 Time: 11 + 48 + 14 +                                                                                                    |
| SSID       Specify time         VLAN       Specify day         Badwidth<br>optimization       Date: 2015-244.15         Captive portal       Date: 2015-244.15         RF optimization       Day:         Device setting       Fun status:         Uploading<br>configuration       Off on:         Device setting       Off on:         Uploading<br>configuration       Off on:         Next run time:       N/A         Vindetined AP       Status:         Result:       Rebooting         Progress:       Off on:         Stel       Configuration         Stel       Configuration         Stel       Configuration         Stel       Configuration         Stel       Configuration         Stel       Configuration         Stel       Configuration         Stel       Schedule settings         Info       Specify day         Bandwidth<br>gendmization<br>Captive portal       Specify day         Bandwidth<br>gendmization<br>Captive portal       Date: 2015:04-15         Date:       2015:04-15         Diate:       2015:04-15         Diate:       2015:04-15                                                                                                    |
| SSD       Specify time         VLAN       Specify day         Barbolicht       Official         Captive portal       Day:         IF optimization       Day:         Device setting       Undefined AP         Undefined AP       Status:         Status:       Run status         Officin:       On         Next run time:       NA         Undefined AP       Status:         Configuration       Status:         Progress:       Configuration         Status:       Result:         Result:       Rebooling         Progress:       Official         Status:       Configuration         Status:       Configuration         Status:       Result:         Result:       Rebooling         Progress:       Official         Status:       Schedule settings         Undefined AP       Schedule settings         LAB       Schedule settings         LAB       Schedule settings         LAB       Schedule settings         VLNN       Specify day         Bandwidth       Date: 201504-15         Oration       Specify day <t< td=""></t<>                                                                                                    |
| SSD Specify time<br>VLAN Specify day<br>Date: 01504:15 Time: 11 + 46 + 14 +<br>optimization<br>Captive portal<br>Progress:<br>Configuration Step: AB-1AB-1st-floor-Uploading configuration<br>Stop<br>Configuration Step: AB-1AB-1st-floor-Uploading configuration<br>Stop<br>VAN Specify day<br>Bandwidth<br>optimization<br>Complete<br>VAN Specify day<br>Bandwidth<br>optimization<br>Device setting<br>VAN Specify time<br>VAN Specify day<br>Bandwidth<br>optimization<br>Device setting<br>VAN Specify time<br>VAN Specify day<br>Bandwidth<br>optimization<br>Device setting<br>VAN Specify time<br>VAN Specify time<br>VAN                                                                                                    |
| SSID<br>SSID<br>Specify day:<br>Bandwidth<br>optimization<br>Captive potal<br>RF optimization<br>Device setting<br>Uploading<br>configuration<br>Firmware upgrade<br>Undefined AP<br>Status: Running<br>Result: Rebooting<br>Progress:<br>Configuration<br>Status: Configuration<br>Status: Configuration-Site-LAB-LAB-Ist-floor-Uploading configuration<br>Status: Schedule settings<br>SSID<br>VLAN<br>Bandwidth<br>optimization<br>Configuration-Site-LAB-LAB-Ist-floor-Uploading configuration<br>Status: Schedule settings<br>Result: Schedule settings<br>Result: Schedul                                                                                                    |
| SSID<br>VLAN<br>Bandwidth<br>optimization<br>Captive potal<br>RF optimization<br>Device setting<br>Uploading<br>Configuration<br>Firmware upgrade<br>Undefined AP<br>Status: Rebooting<br>Progress:<br>Configuration<br>Status: Rebooting<br>Progress:<br>Configuration<br>Status: Rebooting<br>Progress:<br>Run Status:<br>Configuration<br>Configuration<br>Configuration<br>Proving ograde<br>Run Status:<br>Completer<br>Configuration<br>Proving ograde<br>Run Status:<br>Completer<br>Configuration<br>Proving ograde<br>Run Status:<br>Configuration<br>Proving ograde<br>Run Status:<br>Configuration<br>Proving ograde<br>Proving of Run Status:<br>Configuration<br>Proving of Run Status:<br>Configuration<br>Proving of Run Status:<br>Configuration<br>Proving of Run Status:<br>Configuration<br>Proving of Run Status:<br>Configuration<br>Proving of Run Status:<br>Configuration<br>Proving of Run Status:<br>Configuration<br>Proving of Run Status:<br>Configuration<br>Proving of Run Status:<br>Proving of Run Status:<br>Pr                                                                                                    |
| SSID<br>VLAN<br>Specify time<br>Specify time<br>Specify time<br>Set Sun<br>Captive portal<br>Device setting<br>Upbedring<br>Upbedring<br>Upbedring<br>Upbedring<br>Configuration<br>Firmware upgrade<br>AP<br>Configuration<br>Status:<br>Status:<br>S      |
| SSID<br>VLAN<br>Specify day<br>Bandwidth<br>optimization<br>Captive portal<br>Dey: Mon Tue Wel Thu Fri Sat Sun<br>Re optimization<br>Doxice setting<br>Updeding<br>Configuration<br>Firmware upgrade<br>Undefined AP<br>Configuration<br>Status<br>Status<br>Status<br>Status<br>Status<br>Configuration<br>Status<br>Configuration<br>Status<br>Complete<br>Result<br>Status<br>Complete<br>Result<br>Status<br>Complete<br>Result<br>Status<br>Complete<br>Result<br>Status<br>Complete<br>Result<br>Status<br>Complete<br>Result<br>Status<br>Complete<br>Result<br>Status<br>Complete<br>Result<br>Status<br>Status<br>Complete<br>Result<br>Status<br>Status<br>Status<br>Complete<br>Result<br>Status<br>Status<br>Complete<br>Result<br>Status<br>Complete<br>Result<br>Status<br>Complete<br>Result<br>Status<br>Complete<br>Result<br>Status<br>Complete<br>Result<br>Status<br>Complete<br>Result<br>Status<br>Complete<br>Result<br>Status<br>Status |

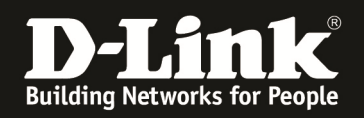

6.) Unter "Home" => "Site" => "LAB" ist im Network "LAB-1st-floor" der AP nun als Online erkennbar.

|                                  |                        |         |            |               |        |        |                  |                      |              | <b>(</b> )2015-04-15 | 11:53 <u>2</u> S | ign Out/admin |
|----------------------------------|------------------------|---------|------------|---------------|--------|--------|------------------|----------------------|--------------|----------------------|------------------|---------------|
| D Central<br>WiFiMa              | Central<br>WiFiManager |         |            | Home          |        | Konfig | uration          | System               | Moni         | tor                  | In               | fo            |
|                                  | Home                   | >Site   |            |               |        |        |                  |                      |              |                      |                  |               |
| Site<br>LAB<br>LAB-1st-<br>floor | Gerä                   | ite-Ans | icht       | Topologie-Ans | icht   |        |                  |                      |              |                      |                  | •             |
|                                  |                        | Nr. S   | itatus     | Gruppenname   | Client | Kanal  | Letzter Check-in | IP address           | MAC-Adresse  | Modellname           | Version          | Aktion        |
|                                  | 1                      | 1       | $\bigcirc$ | LAB           | 0/0    | 6/100  | 04-15 12:52:36   | <u>192.168.10.47</u> | 9CD6432A0DE0 | DAP-2695             | 1.11             | 町面            |
|                                  |                        |         | Onl        | ine           |        |        |                  |                      |              |                      |                  |               |

Die SSID's werden nun ausgestrahlt:

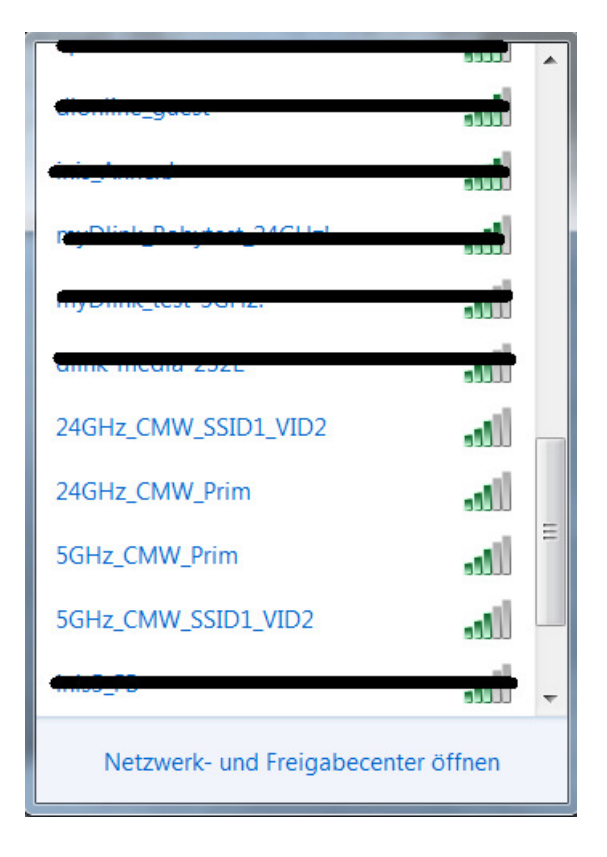